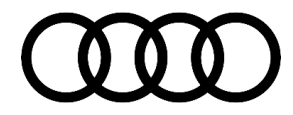

# **Technical Service Bulletin**

### 87 Rear HVAC control head "off" button does not respond

87 20 09 2060985/1 October 16, 2020.

| Model(s)                                                        | Year        | VIN Range | Vehicle-Specific Equipment |
|-----------------------------------------------------------------|-------------|-----------|----------------------------|
| A6, A7, A8,<br>S6, S7, S8,<br>Q8, and<br>Audi e-tron<br>quattro | 2019 - 2020 | All       | Not Applicable             |
| Q7, SQ7                                                         | 2018 - 2020 | All       | Not Applicable             |
| A6 Avant,<br>SQ8, RSQ8,<br>Audi e-tron<br>Sportback             | 2020        | All       | Not Applicable             |

# Condition

### **Customer states:**

When making adjustments to the rear HVAC system on the rear A/C display control head E265 it is not
possible to switch off the rear HVAC system using the "off" button. The HVAC system can, however, still be
switched off using the front HVAC controls.

### Workshop findings:

• No relevant DTCs are stored.

## **Technical Background**

The current software level in the electronic central control module (BCM 1), J519 (address word 0009) address blocks the "off" button input from the rear HVAC control.

# **Production Solution**

New software in the electronic central control module (BCM 1), J519 (address word 0009) has been implemented in production.

#### © 2020 Audi of America, Inc.

All rights reserved. Information contained in this document is based on the latest information available at the time of printing and is subject to the copyright and other intellectual property rights of Audi of America, Inc., its affiliated companies and its licensors. All rights are reserved to make changes at any time without notice. No part of this document may be reproduced, stored in a retrieval system, or transmitted in any form or by any means, electronic, mechanical, photocopying, recording, or otherwise, nor may these materials be modified or reposted to other sites, without the prior expressed written permission of the publisher.

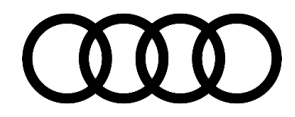

# **Technical Service Bulletin**

## **Service**

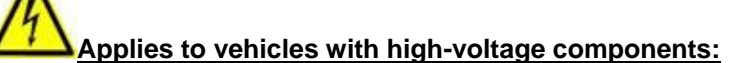

To prevent charging of the high-voltage battery during the software update, the high-voltage cable is to be removed BEFORE entry of the SVM code on vehicles with high-voltage components. Charging the high-voltage battery during a software update can lead to damage of the high-voltage components.

## **SVM Update Instructions**

- 1. Follow all instructions in TSB 2011732: 00 Software Version Management (SVM), operating instructions.
- 2. Update the electronic central control module (BCM 1), J519 (address word 0009) using the SVM action code as listed in the table below, if necessary:

| Model                                                                                     | Old Software<br>Part Number | Old<br>Software<br>Version | New Software<br>Part Number<br>(or higher) | New Software<br>Version<br>(or higher) | SVM Code<br>Input |
|-------------------------------------------------------------------------------------------|-----------------------------|----------------------------|--------------------------------------------|----------------------------------------|-------------------|
| A6, A6<br>allroad, A7,<br>A8, Q7, Q8,<br>Audi e-tron,<br>and Audi e-<br>tron<br>Sportback | 4N0907063*                  | 0652                       | 4N0907063*                                 | 0653                                   | 09A052            |

## Warranty

| Claim Type:       | <ul> <li>110 up to 48 Months/50,000 Miles.</li> <li>G10 for CPO Covered Vehicles – Verify Owner.</li> </ul>            |           |                                                             |  |
|-------------------|----------------------------------------------------------------------------------------------------|-----------|-------------------------------------------------------------|--|
|                   | <ul> <li>If the vehicle is outside any warranty, this Technical Service Bulletin is<br/>informational only.</li> </ul> |           |                                                             |  |
| Service Number:   | 8704                                                                                                    |           |                                                             |  |
| Damage Code:      | 0039                                                                                                    |           |                                                             |  |
| Labor Operations: | Software Update (Includes checking for DTCs)                                                                           | 0151 0000 | Time stated on<br>the diagnostic<br>protocol (Max<br>50 TU) |  |

© 2020 Audi of America, Inc.

All rights reserved. Information contained in this document is based on the latest information available at the time of printing and is subject to the copyright and other intellectual property rights of Audi of America, Inc., its affiliated companies and its licensors. All rights are reserved to make changes at any time without notice. No part of this document may be reproduced, stored in a retrieval system, or transmitted in any form or by any means, electronic, mechanical, photocopying, recording, or otherwise, nor may these materials be modified or reposted to other sites, without the prior expressed written permission of the publisher.

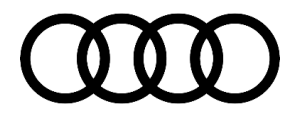

# Technical Service Bulletin

| Diagnostic Time: | GFF                                      | No allowance | 0 TU |
|------------------|------------------------------------------|--------------|------|
|                  | Road test prior to the service procedure | No allowance | 0 TU |
|                  | Road test after the service procedure    | No allowance | 0 TU |
| Claim Comment:   | As per TSB #2060985/1                    |              |      |

All warranty claims submitted for payment must be in accordance with the Audi Warranty Policies and Procedures Manual. Claims are subject to review or audit by Audi Warranty.

# **Additional Information**

The following Technical Service Bulletin(s) will be necessary to complete this procedure:

• TSB 2011732, 00 Software Version Management (SVM), operating instructions.

All part and service references provided in this TSB (2060985) are subject to change and/or removal. Always check with your Parts Department and/or ETKA for the latest information and parts bulletins. Please check the Repair Manual for fasteners, bolts, nuts, and screws that require replacement during the repair.

©2020 Audi of America, Inc. All rights reserved. The information contained in this document is based on the latest information available at the time of printing and is subject to the copyright and other intellectual property rights of Audi of America, Inc., its affiliated companies and its licensors. All rights are reserved to make changes at any time without notice. No part of this document may be reproduced, stored in a retrieval system, or transmitted in any form or by any means, electronic, mechanical, photocopying, recording, or otherwise, nor may these materials be modified or reposted to other sites, without the prior expressed written permission of the publisher.

© 2020 Audi of America, Inc.

All rights reserved. Information contained in this document is based on the latest information available at the time of printing and is subject to the copyright and other intellectual property rights of Audi of America, Inc., its affiliated companies and its licensors. All rights are reserved to make changes at any time without notice. No part of this document may be reproduced, stored in a retrieval system, or transmitted in any form or by any means, electronic, mechanical, photocopying, recording, or otherwise, nor may these materials be modified or reposted to other sites, without the prior expressed written permission of the publisher.